## Visualizza statistiche wireless su RV110W

## Obiettivi

La pagina Statistiche wireless mostra il totale di tutti i dati inviati e ricevuti su tutte le reti wireless. Queste informazioni possono essere utili per la risoluzione dei problemi e la visualizzazione dei problemi e della rete in cui si sono verificati.

Questo documento spiega come visualizzare la pagina Statistiche wireless sull'RV110W.

## Dispositivi interessati

• RV110W

## Statistiche wireless

Passaggio 1. Nell'utility di configurazione basata sul Web, scegliere **Stato > Statistiche wireless**. Si apre la pagina *Statistiche wireless*.

| Wireles               | ss Statis              | stics    |          |      |          |      |            |      |           |            |
|-----------------------|------------------------|----------|----------|------|----------|------|------------|------|-----------|------------|
| Refresh R<br>Show Sim | tate:<br>Iplified Stat | istic Da | ita:     |      |          |      | lo Refresh | •    |           |            |
| Wireless              | s Statistics           | i.       |          |      |          |      |            |      |           |            |
| SSID                  | Packet                 |          | Byt      | te   | Error    |      | Dropped    |      | Multicost | Collicione |
| Name                  | Received               | Sent     | Received | Sent | Received | Sent | Received   | Sent | Multicast | Comstons   |
| ciscosb1              | 0                      | 0        | 0        | 0    | 0        | 0    | 0          | 0    | 0         | 0          |
| ciscosb2              | 0                      | 0        | 0        | 0    | 0        | 0    | 0          | 0    | 0         | 0          |
| ciscosb3              | 0                      | 0        | 0        | 0    | 0        | 0    | 0          | 0    | 0         | 0          |
| ciscosb4              | 0                      | 0        | 0        | 0    | 0        | 0    | 0          | 0    | 0         | 0          |
| Total                 | 0                      | 0        | 0        | 0    | 0        | 0    | 0          | 0    | 0         | 0          |
| 0                     | lear Count             |          | ]        |      |          |      |            |      |           |            |
| Sa                    | ve                     | Cance    | el 🚽     |      |          |      |            |      |           |            |

Passaggio 2. Nel menu a discesa Frequenza di aggiornamento, scegliere il tempo di attesa del dispositivo prima di aggiornare le statistiche della porta.

| Refresh F<br>Show Sirr | Rate:<br>aplified Stat | ita:) |          |      |          | o Refresh | •        |      |           |            |
|------------------------|------------------------|-------|----------|------|----------|-----------|----------|------|-----------|------------|
| Wireless               | s Statistics           | i i   |          |      |          |           |          |      |           |            |
| SSID                   | Packet                 |       | Byte     |      | Error    |           | Dropped  |      | Multicost | Colligions |
| Name                   | Received               | Sent  | Received | Sent | Received | Sent      | Received | Sent | Multicast | Collisions |
| ciscosb1               | 0                      | 0     | 0        | 0    | 0        | 0         | 0        | 0    | 0         | 0          |
| ciscosb2               | 0                      | 0     | 0        | 0    | 0        | 0         | 0        | 0    | 0         | 0          |
| ciscosb3               | 0                      | 0     | 0        | 0    | 0        | 0         | 0        | 0    | 0         | 0          |
| ciscosb4               | 0                      | 0     | 0        | 0    | 0        | 0         | 0        | 0    | 0         | 0          |
| Total                  | 0                      | 0     | 0        | 0    | 0        | 0         | 0        | 0    | 0         | 0          |
| -                      | Near Count             |       | 7        |      |          |           |          |      |           |            |

Passaggio 3. Selezionare la casella **Mostra dati statistici semplificati** per visualizzare i dati nelle etichette semplificate. Esempio: KB anziché byte.

| Show Simplified Statistic Data:   Image: Statistics   SSID Packet Byte Error Dropped Multicast Collision   Name Received Sent Received Sent Received Sent Received Sent Received Sent Collision   ciscosb1 0 0 0 0 0 0 0 0 0 0 0 0 0 0 0 0 0 0 0 0 0 0 0 0 0 0 0 0 0 0 0 0 0 0 0 0 0 0 0 0 0 0 0 0 0 0 0 0 0 0 0 0 0 0 0 0 0 0 0 0 0 0 0 0 0 0 0 0 0 0 0 0 0 0 0 0 0 0 0 0 0 0 0                                                                                                    | Refresh R | ate:         |          |          |      |          | N    | o Refresh | •    |           |            |
|----------------------------------------------------------------------------------------------------|-----------|--------------|----------|----------|------|----------|------|-----------|------|-----------|------------|
| Wireless StatisticsSSID<br>NamePacketByteErrorDroppedMulticastCollisionNameReceived SentReceived SentReceived SentReceived SentReceived SentCollisionciscosb1000000000ciscosb20000000000ciscosb30000000000                                                                                                    | Show Sim  | plified Stat | istic Da | ita:     |      |          |      | ]         |      |           |            |
| SSID<br>NamePacketByteErrorDroppedMulticastCollisionNameReceivedSentReceivedSentReceivedSentReceivedSentCollisionciscosb1000000000000ciscosb20000000000000ciscosb30000000000000                                                                                                    | Wireless  | s Statistics | i        |          |      |          |      |           |      |           |            |
| Name   Received   Sent   Received   Sent   Sent   Sent   Sent   Sent   Sent   Sent   Sent   Sent   Sent   Sent   Sent   Sent   Sent   Sent   Sent   Sent   Sent | SSID      | Packet       |          | Byt      | te   | Error    |      | Dropped   |      | Multicost | Collicions |
| ciscosb1 0 0 0 0 0 0 0 0 0 0 0 0 0 0 0 0 0 0 0 0 0 0 0 0 0 0 0 0 0 0 0 0 0 0 0 0 0 0 0 0 0 0 0 0 0 0 0 0 0 0 0 0 0 0 0 0 0 0 0 0 0 0 0 0 0 0 0 0 0 0 0 0 0 0 0 0 0 0 0 0 0 0 0 0 0 0 0 0 0 0 0 0 0 0 0 0 0 0 0 0 0 0 0 0 0 0 0 0 0 0 0 0 0 0 0 0 0 0<                                                                                                    | Name      | Received     | Sent     | Received | Sent | Received | Sent | Received  | Sent | Multicast | Comstons   |
| ciscosb2 0 0 0 0 0 0 0 0 0 0 0 0 0 0 0 0 0 0 0                                                                                                    | ciscosb1  | 0            | 0        | 0        | 0    | 0        | 0    | 0         | 0    | 0         | 0          |
| ciscosb3 0 0 0 0 0 0 0 0 0                                                                                                    | ciscosb2  | 0            | 0        | 0        | 0    | 0        | 0    | 0         | 0    | 0         | 0          |
|                                                                                                    | ciscosb3  | 0            | 0        | 0        | 0    | 0        | 0    | 0         | 0    | 0         | 0          |
| ciscosb4 0 0 0 0 0 0 0 0 0                                                                                                    | ciscosb4  | 0            | 0        | 0        | 0    | 0        | 0    | 0         | 0    | 0         | 0          |
| Total 0 0 0 0 0 0 0 0                                                                                                    | Total     | 0            | 0        | 0        | 0    | 0        | 0    | 0         | 0    | 0         | 0          |
| Clear Count                                                                                                    | 0         | lear Count   |          |          |      |          |      |           |      |           |            |

Passaggio 4. I dati vengono visualizzati nella tabella Statistiche wireless.

- Nome SSID il nome della rete wireless.
- Pacchetto: il numero di pacchetti wireless inviati e ricevuti.
- Byte: il numero di byte inviati e ricevuti.
- Errore Il numero di errori di pacchetto inviati e ricevuti.
- Eliminati: il numero di pacchetti inviati e ricevuti che sono stati scartati.
- Multicast: il numero di pacchetti multicast inviati.
- Collisioni Il numero di collisioni di segnale su questa porta.

| Wirele    | ss Statis    | stics    |          |      |          | _    |           |      |           |            |
|-----------|--------------|----------|----------|------|----------|------|-----------|------|-----------|------------|
| Refresh R | tate:        |          |          |      |          | Ν    | o Refresh | •    |           |            |
| Show Sim  | plified Stat | istic Da | ta:      |      |          |      | ]         |      |           |            |
| Wireless  | s Statistics |          |          |      |          |      |           |      |           |            |
| SSID      | Packet       |          | Byte     |      | Error    |      | Dropped   |      | Multicact | Collisions |
| Name      | Received     | Sent     | Received | Sent | Received | Sent | Received  | Sent | wulucast  | Comstons   |
| ciscosb1  | 0            | 0        | 0        | 0    | 0        | 0    | 0         | 0    | 0         | 0          |
| ciscosb2  | 0            | 0        | 0        | 0    | 0        | 0    | 0         | 0    | 0         | 0          |
| ciscosb3  | 0            | 0        | 0        | 0    | 0        | 0    | 0         | 0    | 0         | 0          |
| ciscosb4  | 0            | 0        | 0        | 0    | 0        | 0    | 0         | 0    | 0         | 0          |
| Total     | 0            | 0        | 0        | 0    | 0        | 0    | 0         | 0    | 0         | 0          |
| 0         | lear Count   |          |          |      |          |      |           |      |           |            |
|           |              |          | /        |      |          |      |           |      |           |            |
| Sa        | ve           | Cance    | el 🚽     |      |          |      |           |      |           |            |

Passaggio 5. Fare clic sul pulsante **Cancella conteggio** per cancellare tutte le statistiche registrate.

Passaggio 6. Fare clic su **Salva**.